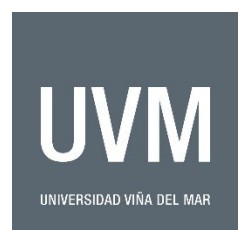

## **UVM GUIDE FOR ONLINE PAYMENTS**

1) To make an online payment to Universidad Viña del Mar (UVM) using a credit card, click on the following link:

https://www.webpay.cl/portalpagodirecto/pages/institucion.jsf?idEstablecimiento=81892105

- 2) It is important to note that the system will only accept payments in Chilean national currency (CLP). If payments are made outside of Chile, each country's financial institution will be responsible for converting the total amount to your local currency.
- 3) Once you click on the link, the following page will be displayed:

| vebpəy.cl                                                                                                    |            | Ini                    | cio ¿Cómo funcion: | Preguntas Frecuentes | Contrata aquí |
|----------------------------------------------------------------------------------------------------|------------|------------------------|--------------------|----------------------|---------------|
| Santiago                                                                                                    | Selecciona | a un link de pa        | ago                |                      |               |
| U.V.M. (PAGOS<br>INTERNACIONALES)<br>Portal de pago directo de la Universidad<br>de Viña del Mar, disponible para pagos<br>con tarjetas de crédito y débitos.Pulsar el<br>botón pagar y colocar los datos del pago<br>que estás realizando como el motivo y<br>los datos del estudiante. | webpay.cL  | PAGOS UVM<br>PAGOS UVM |                    |                      | Click         |
| Información de contacto<br>DIEGO PORTALES 90 AGUA SANTA                                                                                                    |            |                        |                    |                      | "continua     |
| <b>J</b> 981498932                                                                                                    |            |                        |                    |                      |               |

4) The following page will be displayed:

| Santiago                                                                                                    | Webpay.cL PAGOS UVM |
|----------------------------------------------------------------------------------------------------|---------------------|
| Email<br>U.V.M. (PAGOS<br>INTERNACIONALES)<br>Portal de pago directo de la Universidad<br>de Viña del Mar, disponible para pagos<br>con tarjetas de crédito y débitos.Pulsar el<br>botón pagar y colocar los datos del pago<br>que estás realizando como el motivo y<br>los datos del estudiante. | Completa los datos  |
| Información de contacto  DIEGO PORTALES 90 AGUA SANTA  981498932  carlos.rodriguez@uvm.cl                                                                                                    | Observación *       |

- i. **Observaciones (Reason for payment)** indicate the invoice number found on the invoice sent by UVM and program name.
- **ii. RUT (Chilean Identification Number)** if you have a Chilean Identification Number fill it in here, otherwise, use the following number: **99.999.999-9.**
- iii. Nombre (Name) it's important to fill in the full name of the student taking the course or program at UVM and NOT the person responsible for making the payment. In some cases, it may be the same person taking the course and making the payment.
- iv. Correo (Email) fill in the email address you wish to receive the proof of payment. Remember to forward your receipt to: <u>international@uvm.cl</u>
- v. Monto (Amount) this amount can be found in the invoice sent by UVM. Remember, the cost of the course or program must be indicated in CHILEAN PESOS (CLP).

When all of the fields have been completed, click "Pagar" (pay).

5) Once you accept payment, the following page will be displayed:

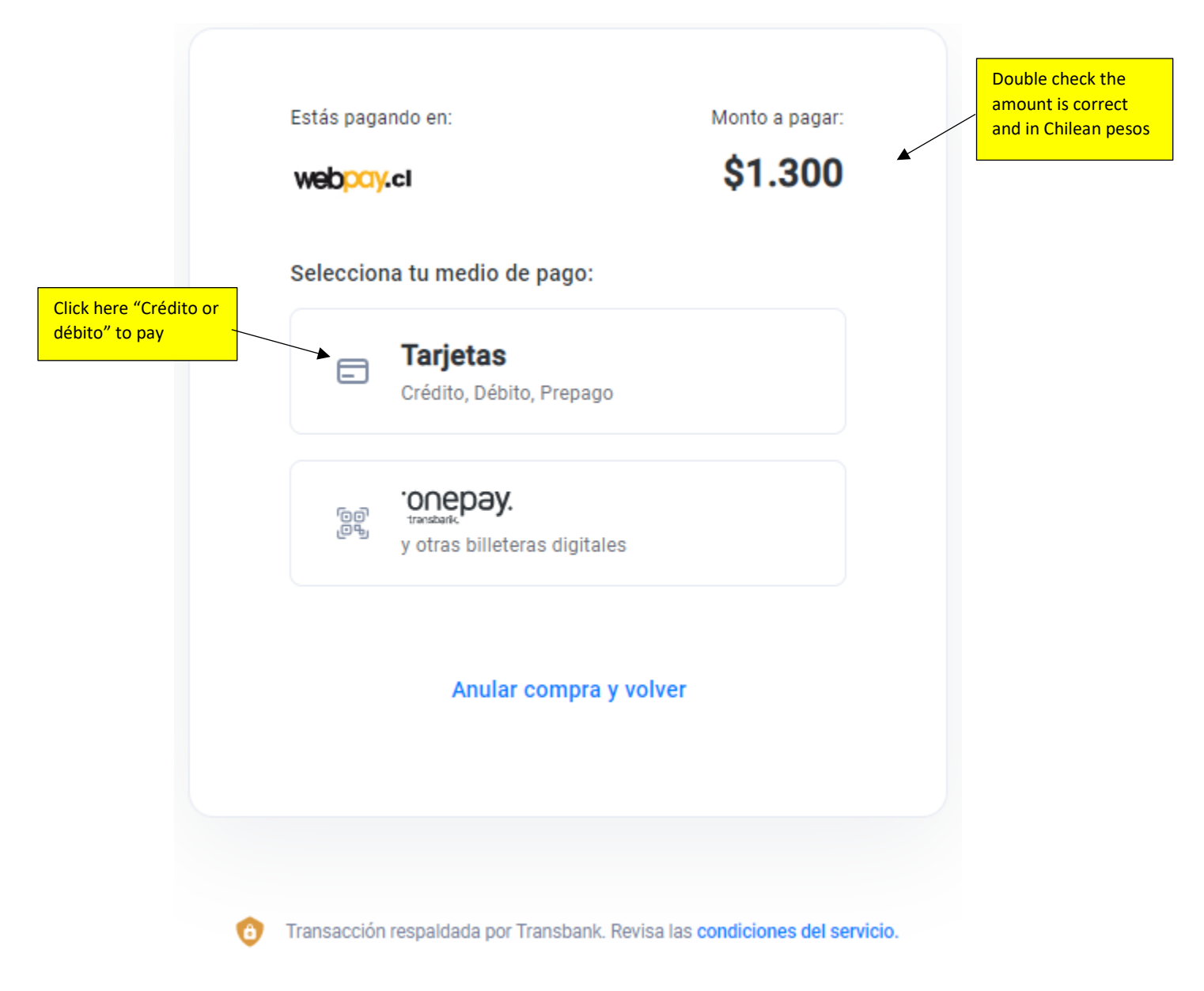

## 6) Click on "Tarjetas" (Crédito, Débito, Prepago)

| Estás pagando en:                                                                                                    | \$1.300                                                                       |                                                                                                    | Ingresa los datos de                                   | e tu tarjeta:           |                         |     |
|----------------------------------------------------------------------------------------------------|-------------------------------------------------------------------------------|----------------------------------------------------------------------------------------------------|--------------------------------------------------------|-------------------------|-------------------------|-----|
|                                                                                                    |                                                                               |                                                                                                    | 血                                                      |                         |                         |     |
| Selecciona tu medio de pago:                                                                                                    |                                                                               |                                                                                                    | XXXX XXXX XXXX                                         | XXXX                    |                         |     |
| Crédito, Débito, Prepago                                                                                                    |                                                                               |                                                                                                    | XX/XX                                                  | =                       | Credit card n           | umt |
|                                                                                                    |                                                                               | Número de ta                                                                                                    | arjeta                                                 |                         |                         |     |
| onepay.<br>تعنیهاد<br>وهم<br>y otras billeteras digitales                                                                                                    |                                                                               |                                                                                                    | XX XXXX XXXX XXXX                                      |                         |                         |     |
|                                                                                                    |                                                                               |                                                                                                    | Continua                                               | r                       |                         |     |
| Anular compra y vol                                                                                                    | lver                                                                          | VISA                                                                                                    |                                                        |                         | d compra j              |     |
|                                                                                                    |                                                                               |                                                                                                    |                                                        |                         |                         |     |
| e following page will be displa                                                                                                    | ved:                                                                          |                                                                                                    |                                                        |                         |                         |     |
| $\mathbf{x}$                                                                                                    | yeu.                                                                          |                                                                                                    |                                                        |                         |                         |     |
| e rene0 h 20e e e archie                                                                                                    |                                                                               |                                                                                                    |                                                        |                         |                         |     |
| tás pagando en: M                                                                                                    | onto a pagar:                                                                 | Ingres                                                                                                    | a los datos de tu tarie                                | ta.                     |                         |     |
| itás pagando en: M                                                                                                    | onto a pagar:<br><b>\$1.000</b>                                               | Ingres                                                                                                    | a los datos de tu tarje                                | ta:                     |                         |     |
| stás pagando en: M<br>Rebpoy.cl                                                                                                    | onto a pagar:<br>\$1.000                                                      | Ingres.                                                                                                    | a los datos de tu tarje<br>Crédit                      | ta:<br>o                |                         |     |
| itás pagando en: M<br>Mebpory.cl<br>elecciona tu medio de pago:                                                                                                    | onto a pagar:<br><b>\$1.000</b>                                               | Ingres.                                                                                                    | a los datos de tu tarje<br>Crédit<br>X <del>- va</del> | ta:<br>o                |                         |     |
| itás pagando en: M<br>Mebpory.cl<br>elecciona tu medio de pago:<br>Tarjetas<br>Crédito, Débito, Prepago                                                                                                    | onto a pagar:<br>\$1.000                                                      | Ingres.                                                                                                    | a los datos de tu tarje<br>Crédit<br>X <del>va</del>   | ta:<br>o                |                         |     |
| etás pagando en: M<br>Mebpory.cl<br>elecciona tu medio de pago:<br>Tarjetas<br>Crédito, Débito, Prepago                                                                                                    | onto a pagar:<br>\$1.000                                                      | Ingress<br>Ingress<br>XX/X<br>Número de tarjeta                                                                                                    | a los datos de tu tarje<br>Crédit<br>X                 | ta:<br>0                |                         |     |
| tás pagando en: M Rebpoy.cl elecciona tu medio de pago: Tarjetas Crédito, Débito, Prepago                                                                                                    | onto a pagar:<br>\$1.000                                                      | Ingress<br>Ingress<br>XX/X<br>Número de tarjeta                                                                                                    | a los datos de tu tarje<br>Crédit<br>X                 | ta:<br>o                |                         |     |
| tás pagando en: M<br>ebpoy.cl<br>elecciona tu medio de pago:<br>Tarjetas<br>Crédito, Débito, Prepago<br>                                                                                                    | onto a pagar:<br>\$1.000                                                      | Ingress<br>Ingress<br>XX/X<br>Número de tarjeta                                                                                                    | a los datos de tu tarje<br>Crédit<br>X<br>CVV          | ta:<br>o                | CVV                     |     |
| etás pagando en: M<br>Mebpory.cl<br>elecciona tu medio de pago:<br>Tarjetas<br>Crédito, Débito, Prepago<br>                                                                                                    | onto a pagar:<br>\$1.000                                                      | Ingress<br>The sector of the sector of the sec | a los datos de tu tarje<br>Crédit<br>X<br>CVV          | ta:<br>•<br>*           | cvv                     |     |
| etás pagando en: M<br>Mebpory.cl<br>elecciona tu medio de pago:<br>Tarjetas<br>Crédito, Débito, Prepago<br>Crédito, Débito, Prepago<br>Crédito, Débito, Prepago<br>Mebpory.<br>y otras billeteras digitales<br>Anular compra y volver                                                                                                    | onto a pagar:<br>\$1.000                                                      | Ingress<br>Ingress<br>XX/X<br>Número de tarjeta<br>MM/AA<br>Cuotas                                                                                                    | a los datos de tu tarje<br>Crédit<br>X -ve<br>CVV      | ta:<br>•<br>•           | cvv                     |     |
| etás pagando en: M<br>Mebpory.cl<br>elecciona tu medio de pago:<br>Tarjetas<br>Crédito, Débito, Prepago<br>Crédito, Débito, Prepago<br>Crédito, Débito, Prepago<br>Mular compra y volver                                                                                                    | onto a pagar:<br>\$1.000<br>Expiry Date<br>Leave it like this "sin<br>cuotas" | Ingress<br>The second de tarjeta<br>Techa de expiración<br>MM/AA<br>Cuotas<br>Sin Cuotas                                                                                                    | a los datos de tu tarje<br>Crédit<br>X -w              | ta:<br>•<br>•<br>•      | Cvv                     |     |
| elecciona tu medio de pago:         Image: state state st | onto a pagar:<br>\$1.000<br>Expiry Date<br>Leave it like this "sin<br>cuotas" | Ingress<br>Trit<br>XX/X<br>Número de tarjeta<br>Techa de expiración<br>MM/AA<br>Cuotas<br>Sin Cuotas                                                                                                    | a los datos de tu tarje<br>Crédit<br>x ••••<br>cvv     | ta:<br>•<br>•<br>•<br>• | Cvv<br>Click<br>"Pagar" |     |

Details of the fields:

- i. Número de tarjeta (Credit card number) enter your credit card number
- ii. Fecha de expiración (Expiry date) enter the expiry date
- iii. CVV (Card Verification Value) enter the CVV number
- iv. Cuotas (Installments) should remain the same "Sin Cuotas"

When you have entered your credit card information, click on "Pagar" (to pay).

- 8) Once payment has been approved, you will receive a message stating your transaction has been successful and your proof of payment will be sent to the email indicated previously. There will be a button to download the confirmation payment, please download it.
- 9) You will receive an e-mail, please resend that e-mail to the program coordinator and Carlos Rodriguez: <u>carlos.rodriguez@uvm.cl</u> along with the PDF document.